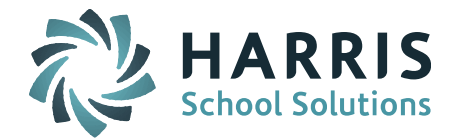

# iPass

**Release Notes** 

Version 7.0.20190206\_sync February 11, 2019

Page 1 of 12

SCHOOL NUTRITION | STUDENT INFORMATION | FINANCIAL MANAGEMENT

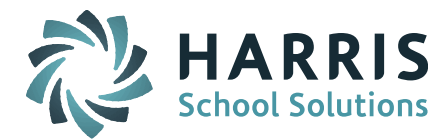

## **APPLICATION ENHANCEMENTS**

# **Gender - DOE009 Added to Student Screens**

Massachusetts sites now display the Gender – DOE009 field (Male, Female, Non-Binary) on student related screens.

#### **Student Profile**

This screen now displays both the original Male/Female selections and the Gender – DOE009 field.

Biographical System > Add/Modify Student or Find Any Student > Student Profile

| GENERAL INFORM | ATION   |            |                  |                                       |
|----------------|---------|------------|------------------|---------------------------------------|
| Student ID:    | 1400296 | Enrolled : | High School      |                                       |
| First Name:    | Student |            | Preferred Name:  |                                       |
| Middle Name:   | A       |            |                  | <ul><li>Male</li><li>Female</li></ul> |
| Last Name:     | Test    |            | Gender - DOE009: | Non-Binary                            |

#### **View Only Access**

The view only Student Data screen now displays the Gender – DOE009 field only.

View Only Access > Select Student to View > Student Data

| STUDENT DATA     |                             |
|------------------|-----------------------------|
|                  | Daily Attendance: Present   |
|                  | Enrolled : High School      |
| Student ID:      | 1400296                     |
| Name:            | Student A Test              |
| Preferred Name:  |                             |
| Primary School:  | Natick High School          |
| Email:           | Test3@students.natickps.org |
| Year Of Grad:    | 2019                        |
| Grade Level:     | 10                          |
| Gender - DOE009: | Non-Binary                  |
| Home Room:       | 319                         |

Page 2 of 12

SCHOOL NUTRITION | STUDENT INFORMATION | FINANCIAL MANAGEMENT

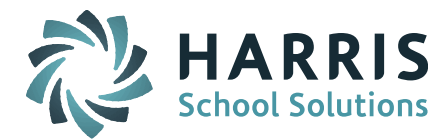

#### **Enter Period Attendance**

The Student Count at the bottom of the Enter Period Attendance screen now displays the total student count based on the Gender – DOE009 field.

NOTE: With iPass Student Gender Totals display in order from largest count to lowest count so it can vary course-to-course.

Attendance System > Enter Period Attendance

| My Attendance                             | Prefere          | ences                           |      |       |                    |               |
|-------------------------------------------|------------------|---------------------------------|------|-------|--------------------|---------------|
|                                           |                  |                                 |      |       | Dat                | e: 06/08/2018 |
|                                           |                  |                                 |      |       |                    | s             |
| Is this attend                            | dance            | complete?:                      | Yes  | •     |                    |               |
| Student                                   | Cli<br>Class     | Name<br>ck To See<br>Attendance | Room | Grade | Today's Attendance | Attendance    |
| 1400296                                   | Test             | , Student                       | 319  | 10    | Present            | Present       |
| 1408478                                   |                  |                                 |      | 10    | Present            | Present       |
| 1408479                                   | -                |                                 |      | 10    | Present            | Present       |
| 1282645                                   |                  |                                 | 237  | 10    | Present            | Present       |
| Male:<br>Female:<br>Non-Binary:<br>Total: | 2<br>1<br>1<br>4 |                                 |      |       |                    |               |

#### **Gradebook / Rankbook**

#### **Student Counts**

The Student Count at the bottom of the Gradebook/Rankbook Class Roster screens now display the Total Enrolled based on the Gender – DOE009 field.

My Courses > Gradebook Interface:

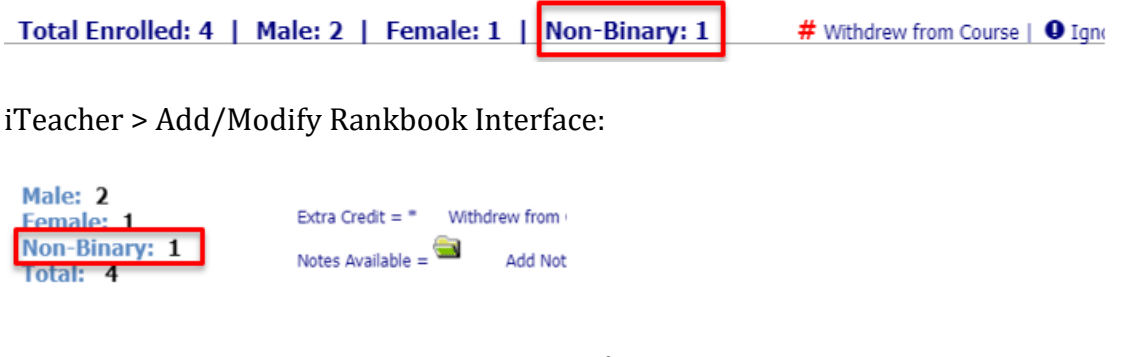

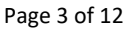

SCHOOL NUTRITION | STUDENT INFORMATION | FINANCIAL MANAGEMENT

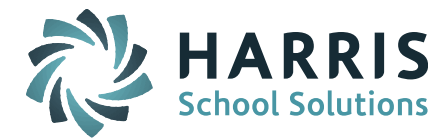

#### **Seating Chart**

The Student Count at the bottom of the Seating Chart screen now displays the Total Students based on the Gender – DOE009 field.

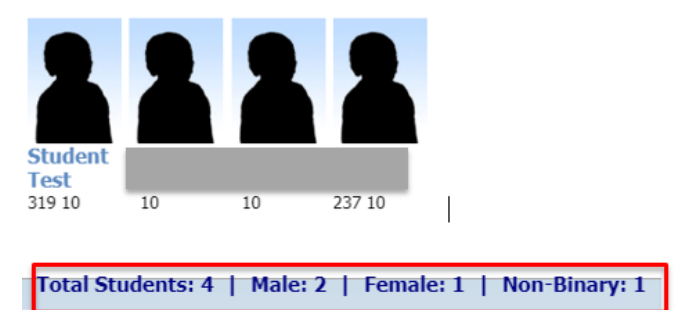

#### **Show Gender**

When the box for Show Gender is checked off under Student Data Options the Gender column now displays the letter M (Male), F (Female) or N (Non-Binary) based on the Gender – DOE009 field.

My Courses > Gradebook > Settings > Preferences > Student Data Options, or

iTeacher > Add/Modify Rankbook > Settings > Rankbook Parameters > Student Data Options

| STUDENT DATA OPTIONS                                                    | Grade | book | Viev | v:   |   | Rank          | book Vie | w:          |
|-------------------------------------------------------------------------|-------|------|------|------|---|---------------|----------|-------------|
| Show name as Firstname Lastname<br>(default shows Lastname, Firstname). |       |      | Se   | der  |   |               |          | G<br>e<br>n |
| Show Birth Date.                                                        | Daily | ы    | Prog | Genc |   |               |          | d<br>e      |
|                                                                         |       | 10   | Р    | м    |   |               | GL       | r s         |
| Show Counselor.                                                         |       | 10   | P    | м    |   | $\mathcal{P}$ | 10       | N           |
|                                                                         |       | 10   | P    | N    |   | $\mathcal{P}$ | 10       | м           |
| Show Gender.                                                            |       | 10   | Ð    | F    |   | $\mathcal{P}$ | 10       | м           |
| Show Grade Level.                                                       |       |      | ~    |      | - | $\mathcal{P}$ | 10       | F           |

### Custom Data (Nickname)

The Custom Data (Nickname) screen now displays the letter M (Male), F (Female) or N (Non-Binary) in the Gender column and total Student Count based on the Gender – DOE009 field.

My Courses > Gradebook > Data > Custom Data, or

Page 4 of 12

SCHOOL NUTRITION | STUDENT INFORMATION | FINANCIAL MANAGEMENT

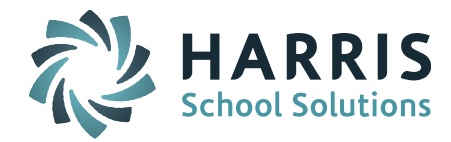

#### STUDENT DATA Submit Name Nickname GL Gender Test, Student 10 Ν 10 м 10 м 10 F Male:2 Female:1 Special Section Name: Click • Non-Binary:1 Total:4

#### iTeacher > Add/Modify Rankbook > Custom Data

#### **Gradebook Student Data Sheet**

The Gradebook Student Data Sheet now displays the letters M (Male), F (Female) or N (Non-Binary) based on the Gender – DOE009 field value.

My Courses > Gradebook > Data > Student Data Sheet

| Student Data |         |    |          |       |
|--------------|---------|----|----------|-------|
| Name         | ID      | GN | DOB      | Grade |
| Student Test | 1400296 | Ν  | 09/20/01 | 10    |
|              | 1408478 | М  | 01/01/01 | 10    |
|              | 1408479 | М  | 01/01/01 | 10    |
|              | 1282645 | F  | 06/26/01 | 10    |

#### **Lookup Behavior Referral**

The iTeacher Lookup Behavior Referral screen now displays the Student Counts based on the Gender – DOE009 field.

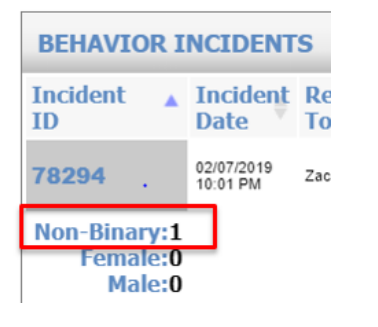

Page 5 of 12

SCHOOL NUTRITION | STUDENT INFORMATION | FINANCIAL MANAGEMENT

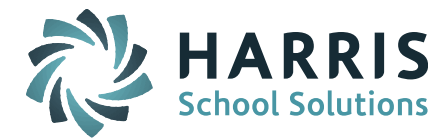

### PIMS

The following PIMS updates are being pushed out to all Pennsylvania sites to insure all sites are up-to-date:

#### PIMS Staff Student Subtest Report - Override Assessment Test Given

When a different assessment test than expected is given to a specific student in a specific course you can override the Assessment Test set on the course.

Go to Scheduling System > Modify Schedules > select the student.

Click on the Course ID you want to modify.

On this next screen click +Add under Student Specific Assessment Types.

| EAR: 2017-2018          |                                                                       |                |          |
|-------------------------|-----------------------------------------------------------------------|----------------|----------|
| Course ID:              | 51032                                                                 | Name:          | FourthLA |
| Department:             | Core                                                                  | Credits:       | 0        |
| Curriculum Level:       | 3                                                                     | # Of Terms:    | 1        |
| Priority:               | 5                                                                     | Scheduled:     | yes      |
| DOE State Code:         |                                                                       | Terms:         | FY ~     |
| Teacher(s):             | Taylor, Ryan                                                          |                |          |
| Additional Teacher(s):  | Arevalo, Jennifer<br>Beard, Allison<br>Burke, Karen<br>Coleman, Laura | *              |          |
| STUDENT SPECIFIC ASS    | ESSMENT TYPES                                                         |                |          |
|                         | + Add 🔶                                                               | -              |          |
| PSSAELA / PSSAELA7   PS | SA English Langua                                                     | ge Arts / PSSA |          |

On the next screen select the Assessment Test this student was given.

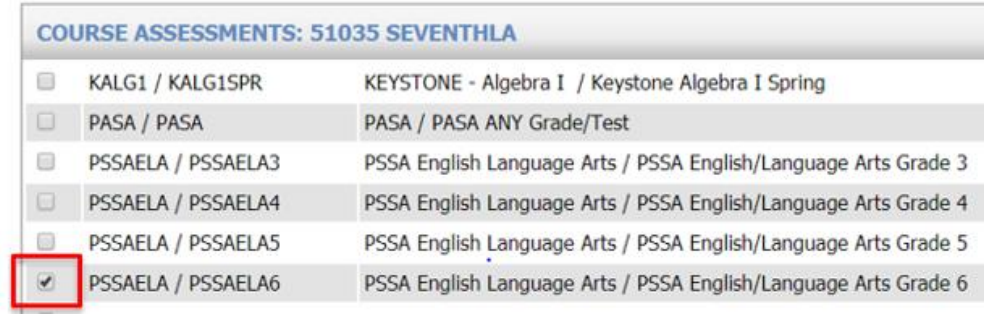

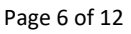

#### SCHOOL NUTRITION | STUDENT INFORMATION | FINANCIAL MANAGEMENT

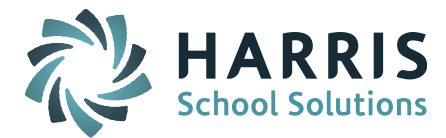

#### **PIMS Staff Student Subtest Report - Override Teacher Percentages**

When there is a main teacher for the majority of the class but extra individual teachers who work with certain students in the same course you can override the Teacher Percentage for an individual student.

Go to Scheduling System > Modify Schedules > select the student.

Click the Course ID you want to modify.

| All | Drop/Restore<br>Check All Clear All | Course ID         | Course Name   | Term | Schedule | Curr<br>Lev | Room | Teacher | Credits | Status |
|-----|-------------------------------------|-------------------|---------------|------|----------|-------------|------|---------|---------|--------|
|     |                                     | <b>51032-GHIC</b> | FourthLA      | 1    | None     | 3           | Ghic |         | 0.00    |        |
|     |                                     | <b>52034-GHIC</b> | FourthMath    | 1    | None     | 3           | Ghic |         | 0.00    |        |
|     |                                     | <b>53234-GHIC</b> | FourthScience | 1    | None     | 3           | Ghic |         | 0.00    |        |
|     | Add and Schedule a New Request      |                   |               |      |          |             |      |         |         |        |

On this next screen select the Additional Teachers who are working with this student and click Submit to add them.

After you Submit, click on **Add Dates** to get to get to a screen where you can adjust the percentage for each teacher.

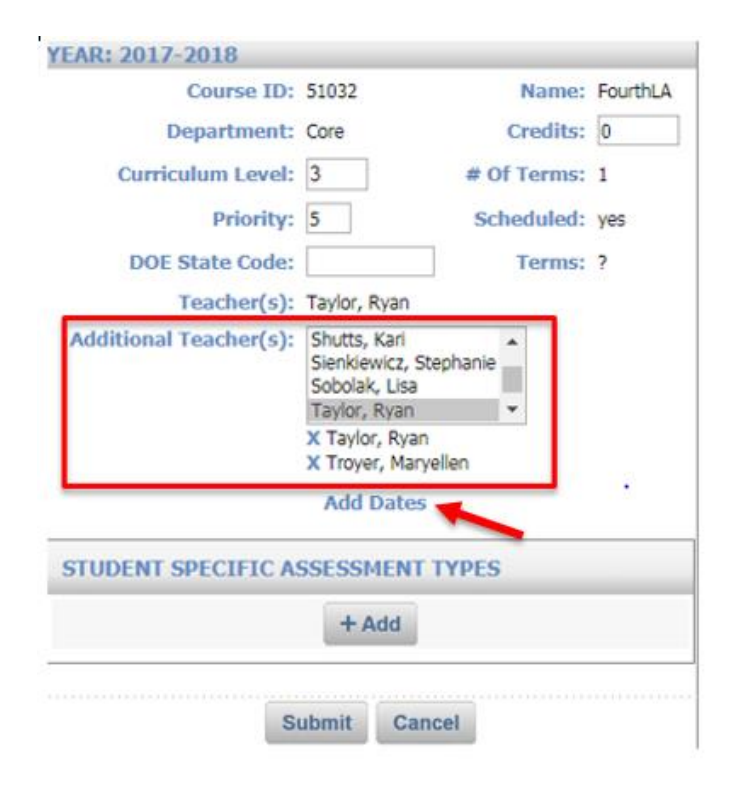

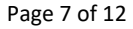

SCHOOL NUTRITION | STUDENT INFORMATION | FINANCIAL MANAGEMENT

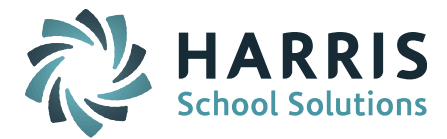

|   | Teacher Name      | Assignment<br>Start Date |   | Assignment<br>End Date |   | Percent |
|---|-------------------|--------------------------|---|------------------------|---|---------|
| x | Taylor, Ryan      | 09/05/2017               | 8 | 06/18/2018             | 2 | 0       |
| x | Troyer, Maryellen | 09/05/2017               | 8 | 06/18/2018             | 2 | 0       |

# **Extra Security Option - 3rd Party Password**

A field has been added to Manage Users User Information Extra Security Options to store a user's 3<sup>rd</sup> Party Password to be used with the iPass One Roster 1.1 Export – ClassLink. The password is hidden from view and requires the user enter is a second time to verify the password. Special encryption is used so that the password can be used when sending the export to One Roster.

Go to Security System > Manage Users > select user.

Scroll down to the Extra Security Option section and enter the Third Party Password. Enter a second time to verify the password. Submit to save.

|   | E                                                  | tra Security Options                                      |
|---|----------------------------------------------------|-----------------------------------------------------------|
| Г | Third Party Password: ••••••                       | Only fill this in to set a new third party password.      |
| L | Verify Third Party Password:                       | Only fill this in to verify the itpassword entered above. |
| • | Can overload classes.                              | Can enter period attendance from daily attendance         |
| • | Can submit student scheduler from schedule screen. | Can enter grades for closed terms & can transfer grades   |
| • | Can create course conflicts from schedule screen.  | Can clear previous student schedules.                     |
|   | Can delete student records                         | Can Undate Prior Year Grades                              |
|   |                                                    |                                                           |

Page 8 of 12

#### SCHOOL NUTRITION | STUDENT INFORMATION | FINANCIAL MANAGEMENT

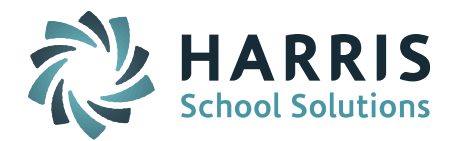

# **Resolved Issues**

#### **Enhancements, Corrections and Minor Enhancements**

The following items are included in this release.

| Jira #  | Description                                                                                                    | Ticket # |
|---------|----------------------------------------------------------------------------------------------------|----------|
| ENHANCE | EMENTS                                                                                                    |          |
| IP-3853 | <b>GENDER ENHANCEMENT:</b> The Biographical > Student Profile screen now displays the Gender - DOE009 field in addition to the Gender (M/F) selection.                                                                                |          |
| IP-3854 | <b>GENDER ENHANCEMENT:</b> The View Only Access > Student<br>Profile screen now displays only the Gender - DOE009 field.<br>The Gender (M/F) has been removed.                                                                        |          |
| IP-3855 | <b>GENDER ENHANCEMENT:</b> The Gradebook/Rankbook Class<br>Roster and Seating Chart Student Counts are now based on<br>the Gender - DOE009 field.                                                                                     |          |
| IP-3856 | <b>GENDER ENHANCEMENT:</b> The Gradebook/Rankbook ><br>Student Data Options > Show Gender now displays the letter<br>M (Male), F (Female), or N (Non-Binary) field in the Gender<br>column based on the Gender - DOE009 field.        |          |
| IP-3874 | <b>GENDER ENHANCEMENT:</b> The Gradebook/Rankbook<br>Custom Data (Nicknames) screen now displays the letter M<br>(Male), F (Female), or N (Non-Binary) in the Gender column<br>and Student Counts based on the Gender - DOE009 field. |          |
| IP-3876 | <b>GENDER ENHANCEMENT:</b> The iTeacher > Lookup Behavior<br>Referral screen now displays the Student Counts based on the<br>Gender - DOE009 field.                                                                                   |          |
| IP-3886 | <b>GENDER ENHANCEMENT:</b> The Enter Period Attendance<br>screen now displays the total Student Count based on the<br>Gender – DOE009 field.                                                                                          |          |

Page 9 of 12

SCHOOL NUTRITION | STUDENT INFORMATION | FINANCIAL MANAGEMENT

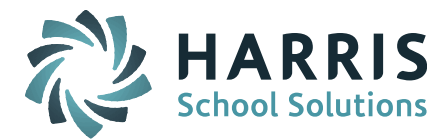

| MINOR IN | IPROVEMENTS & CORRECTIONS                                                                                                    |         |
|----------|----------------------------------------------------------------------------------------------------|---------|
| IP-3694  | PIMS UPDATE TO ALL PA SITES: iPass > PIMS Reports > New<br>Student Report > Non CTE-Industry Recognized Credentials<br>and WBL.                                                                                |         |
| IP-3731  | PIMS UPDATE TO ALL PA SITES: PIMS Staff Student Subtest<br>Report is no longer Sending course sections that are marked<br>as Deleted on the Add Drop Screen.                                                   |         |
| IP-3732  | <b>PIMS EHANCEMENT:</b> PIMS Staff Student Subtest Report –<br>Override Test given to a student has been added. See<br>Enhancements section for more information.                                              |         |
| IP-3733  | <b>PIMS EHANCEMENT:</b> PIMS Staff Student Subtest Report –<br>Override Teacher Percentages when there are records on the<br>Add Dates screen for a student. See Enhancements section for<br>more information. |         |
| IP-3781  | PIMS UPDATE TO ALL SITES: PIMS Student Calendar Fact now includes Field 16 for Unexcused Absences.                                                                                                    |         |
| IP-3761  | Student Recommendations Parameter to Automatically turn<br>all recommendations into course requests is now working<br>properly.                                                                                |         |
| IP-3767  | SIF - Sending StaffPersonal Object is no longer locking records.                                                                                                    |         |
| IP-3795  | SIF - SectionInfo Object is now setting MAGradeLevelOverride extended element.                                                                                                    |         |
| IP-3797  | Reports - Scheduling > Room Schedule Report > Schedule<br>Type = Rotation includes only current scheduled courses.                                                                                             |         |
| IP-3813  | Student Scheduler is now correctly scheduling mini-term Exploratory courses.                                                                                                    | 1925632 |
| IP-3815  | Biographical System > Mass Update Students > DOE Fields are<br>now updating selections for Foster Care, Homeless<br>Unaccompanied, Homeless, Dwelling and DOE045 HQCP<br>Participation.                        |         |
| IP-3817  | Clever Export is no longer including Dropped courses.                                                                                                    |         |
| IP-3818  | One Roster 1.1 Export – ClassLink Course List File and Enrollment File now has correct number of commas.                                                                                                    |         |

Page 10 of 12

SCHOOL NUTRITION | STUDENT INFORMATION | FINANCIAL MANAGEMENT

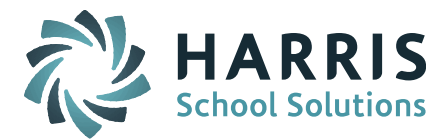

| IP-3829 | <b>ENHANCEMENT:</b> A new field has been added to the Manage<br>Users > Extra Security Options screen to store a user's 3rd<br>Party Password for the One Roster 1.1 Export – ClassLink. The<br>password is hidden from view and requires the user to enter<br>the password a second time to verify. Special encryption is<br>used so that the password can be used when sending the<br>export to OneRoster. See Enhancements section for more<br>information. |         |
|---------|----------------------------------------------------------------------------------------------------|---------|
| IP-3830 | iStaff Biographical > Add/Modify Staff > Select a staff member<br>> Attendance List screen is no longer taking a long time to<br>load.                                                                                                    |         |
| IP-3834 | SIF process improvements were made to improve iPass performance.                                                                                                    |         |
| IP-3841 | Gradebook improvements were made to quicken response time.                                                                                                    |         |
| IP-3843 | Publishing Dashboard – Processing speed improvement.                                                                                                    | 1928582 |
| IP-3846 | One Roster 1.0 Pearson Upload - Selecting all schools now includes elementary schools.                                                                                                    | 1928897 |
| IP-3852 | Study Halls now display correctly on Student Schedule screens and printed Schedules.                                                                                                    |         |
| IP-3862 | SIF - The Dwelling Arrangement element is now sending the correct value for those who are homeless.                                                                                                    | 1976222 |
| IP-3864 | iHealth – BMI Chart now shows plotted values and BMI<br>Percentile = 0 for sites having this issue.                                                                                                    | 1977149 |
| IP-3865 | Dropped course with no grades are no longer printing on PCL<br>Progress Report.                                                                                                    | 1925817 |
| IP-3866 | PCL Progress Reports will now print a report for each sibling.                                                                                                    | 1924455 |
| IP-3870 | Letter System - Health Letter Data selection<br>\$HealthStudentBMIGraph\$ is now generating the BMI Chart,<br>and the latest BMI Percentile.                                                                                                    | 1977149 |
| IP-3872 | Dropped Courses no longer show up in 3rd party exports for Clever, One Roster 1.0 and One Roster 1.1.                                                                                                    |         |
| IP-3875 | Shading (Box Fills) on Competency Report Cards now print correctly for all student in the print run.                                                                                                    |         |

Page 11 of 12

SCHOOL NUTRITION | STUDENT INFORMATION | FINANCIAL MANAGEMENT

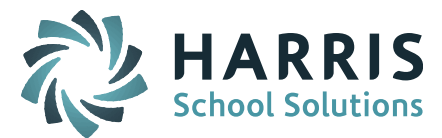

| IP-3880 | The Clever export now has a filter for using Email as<br>username and will fill in the Username field at the end of the<br>file when set to Yes. |  |
|---------|----------------------------------------------------------------------------------------------------|--|
| IP-3883 | One Roster 1.1 Classlink Academic Sessions record for Full<br>School Year now has the correct value.                                             |  |

Page 12 of 12

SCHOOL NUTRITION | STUDENT INFORMATION | FINANCIAL MANAGEMENT